## ESTRUCTURA DE PERSONAL DOCENTE

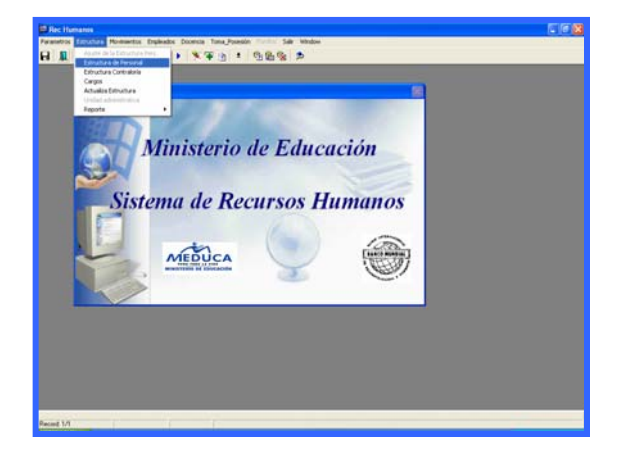

Para entrar en la carpeta de Estructura de Personal se accede al menú principal del SIAREH Estructura Opción en la de Estructura de Personal.

| Parametros Estructura Monimetros Empleados Docenia Torna,Posesión Planilles Salit Window Parametros Estructura Monimetros Empleados Docenia Torna,Posesión Planilles Salit Window Parametros Estructura Monimetros Empleados Docenia Torna,Posesión Planilles Salit Window Parametros Estructura Monimetros Empleados Docenia Torna,Posesión Planilles Salit Window Parametros Estructura Monimetros Estructura Monimetros Estruc                                                                                                    | <pre>immentos Empleados Docencia Toma_Posestón Planiles Salit Window immentos Empleados Docencia Toma_Posestón Planiles Salit Window IIII IIIIIIIIIIIIIIIIIIIIIIIIIIIIIIII</pre>                                                                                                    |
|----------------------------------------------------------------------------------------------------|----------------------------------------------------------------------------------------------------|
| I I I I I I I I I I I I I I I I I I I                                                                                                    | * * * * * * * * * * * * * * * * * * *                                                                                                    |
| MINISTERIO DE EDUCACION       RECOS         13-07-2006       13-07-2006         CALOR       Cargo       Empleedo         Año       Posición       Cargo       Empleedo       Estado       Tipo Partida         2006       52085       9011031       TRABAJADOR MANUAL I       Ocupada ~ ADM       P         2006       52086       9011031       TRABAJADOR MANUAL I       Ocupada ~ ADM       P         2006       52088       9011031       TRABAJADOR MANUAL I       Ocupada ~ ADM       P         2006       52089       9011031       TRABAJADOR MANUAL I       Ocupada ~ ADM       P         2006       52099       9011031       TRABAJADOR MANUAL I       Ocupada ~ ADM       P         2006       52099       9011031       TRABAJADOR MANUAL I       Ocupada ~ ADM       P         2006       52099       9011031       TRABAJADOR MANUAL I       Ocupada ~ ADM       P         2006       52091       9011031       TRABAJADOR MANUAL I       Ocupada ~ ADM       P         2006       52092       9011031       TRABAJADOR MANUAL I       Ocupada ~ ADM       P         2006       52093       9011031       TRABAJADOR MANUAL I       Ocupada ~ ADM       P                                                                                                    | MINISTERIO DE EDUCACION BIO<br>ESTRUCTURA DEL PERSONAL BIO-2006<br>GRACIELA                                                                                                    |
| Año       Posición       Cargo       Empleado       Estado       Tipo       Partidas         Año       Posición       Cargo       Empleado       Estado       Tipo       Partidas         2006       52085       Politoli       TRABAJADOR HANUAL I       Ocupada       ADM       P         2006       52086       Politoli       TRABAJADOR HANUAL I       Ocupada       ADM       P         2006       52089       Politoli       TRABAJADOR HANUAL I       Ocupada       ADM       P         2006       52089       Politoli       TRABAJADOR HANUAL I       Ocupada       ADM       P         2006       52099       Politoli       TRABAJADOR HANUAL I       Ocupada       ADM       P         2006       52099       Politoli       TRABAJADOR HANUAL I       Ocupada       ADM       P         2006       52093       Politoli       TRABAJADOR HANUAL I       Ocupada       ADM       P         2006       52093       Politoli       TRABAJADOR HANUAL I       Ocupada       ADM       P         2006       52093       Politoli       TRABAJADOR HANUAL I       Ocupada       ADM       P         2006       52095       Politoli       TR                                                                                                    | Barbarabok Hankual I<br>I RABAJADOK HANKUAL I<br>I RABAJADOK HANKUAL I |
| Allo Posición Cargo Empleedo Estedo Tipo Patidas<br>2006 52005 9011031 TRABAJADOR MANUAL I Ocupada A ADM<br>2006 52008 9011031 TRABAJADOR MANUAL I Ocupada A ADM<br>2006 52008 9011031 TRABAJADOR MANUAL I Ocupada A ADM<br>2006 52009 9011031 TRABAJADOR MANUAL I Ocupada A ADM<br>2006 52009 9011031 TRABAJADOR MANUAL I Ocupada A ADM<br>2006 52009 9011031 TRABAJADOR MANUAL I Ocupada A ADM<br>2006 52009 9011031 TRABAJADOR MANUAL I Ocupada A ADM<br>2006 52093 9011031 TRABAJADOR MANUAL I Ocupada A ADM<br>2006 52093 9011031 TRABAJADOR MANUAL I Ocupada A ADM<br>2006 52093 9011031 TRABAJADOR MANUAL I Ocupada A ADM<br>2006 52093 9011031 TRABAJADOR MANUAL I Ocupada A ADM<br>2006 52093 9011031 TRABAJADOR MANUAL I Ocupada A ADM<br>2006 52093 9011031 TRABAJADOR MANUAL I Ocupada A ADM<br>2006 52093 9011031 TRABAJADOR MANUAL I Ocupada A ADM<br>2006 52093 9011031 TRABAJADOR MANUAL I Ocupada A DM<br>2006 52093 9011031 TRABAJADOR MANUAL I Ocupada A DM<br>2006 52093 9011031 TRABAJADOR MANUAL I Ocupada A DM<br>2006 52093 0011031 TRABAJADOR MANUAL I Ocupada A DM<br>2006 52093 0011031 TRABAJADOR MANUAL A                                                                                                    | Enderson function     Estado     Estado       0     Empleado     Estado       11     TRABAJADOR MANUAL I     0cunada ADM       11     TRABAJADOR MANUAL I     0cunada ADM       11     TRABAJADOR MANUAL I     0cunada ADM       11     TRABAJADOR MANUAL I     0cunada ADM       11     TRABAJADOR MANUAL I     0cunada ADM       11     TRABAJADOR MANUAL I     0cunada ADM       11     TRABAJADOR MANUAL I     0cunada ADM       11     TRABAJADOR MANUAL I     0cunada ADM       11     TRABAJADOR MANUAL I     0cunada ADM       11     TRABAJADOR MANUAL I     0cunada ADM       11     TRABAJADOR MANUAL I     0cunada ADM       12     TRABAJADOR MANUAL I     0cunada ADM       13     TRABAJADOR MANUAL I     0cunada ADM       14     TRABAJADOR MANUAL I     0cunada ADM       15     TRABAJADOR MANUAL I     0cunada ADM       16     FADAJOR MANUAL I     0cunada ADM       17     TRABAJADOR MANUAL I     0cunada ADM       18     FADAJOR MANUAL I     0cunada ADM       19     FADAJOR HAPOR MANUAL I     0cunada ADM       10     FADAJOR MANUAL I     0cunada ADM       10     FADAJOR HAPOR MANUAL I     0cunada ADM       10                                                                                                    |
| Ado       Posición       Cargo       Empleado       Estado       Tipo Partidas         2006       52085       9011031       TRABAJADOR HANUAL I       0cupada × ADR       ADR       1         2006       52086       9011031       TRABAJADOR HANUAL I       0cupada × ADR       ADR       1         2006       52086       9011031       TRABAJADOR HANUAL I       0cupada × ADR       1       1         2006       52089       9011031       TRABAJADOR HANUAL I       0cupada × ADR       1       1       0cupada × ADR       1       1       0cupada × ADR       1       1       0cupada × ADR       1       1       1       1       1       1       1       1       1       1       1       1       1       1       1       1       1       1       1       1       1       1       1       1       1       1       1       1       1       1       1       1       1       1       1       1       1       1       1       1       1       1       1       1       1       1       1       1       1       1       1       1       1       1       1       1       1       1       1                                                                                                    | O     Empleado     Estado     Tipo       11     TRABAJADOR MANUAL I     Ocupada A     ADM       12     TRABAJADOR MANUAL I     Ocupada A     ADM       13     TRABAJADOR MANUAL I     Ocupada A     ADM       14     TRABAJADOR MANUAL I     Ocupada A     ADM       15     TRABAJADOR MANUAL I     Ocupada A     ADM       16     TRABAJADOR MANUAL I     Ocupada A     ADM       17     TRABAJADOR MANUAL I     Ocupada A     ADM       18     TRABAJADOR MANUAL I     Ocupada A     ADM       19     TRABAJADOR MANUAL I     Ocupada A     ADM       10     TRABAJADOR MANUAL I     Ocupada A     ADM       11     TRABAJADOR MANUAL I     Ocupada A     ADM       11     TRABAJADOR MANUAL I     Ocupada A     ADM       11     TRABAJADOR MANUAL I     Ocupada A     ADM       11     TRABAJADOR MANUAL I     Ocupada A     ADM       11     TRABAJADOR MANUAL I     Ocupada A     ADM       12     TRABAJADOR MANUAL I     Ocupada A     ADM       14     TRABAJADOR MANUAL I     Ocupada A     DOC       15     EDUCADOR H-2 -PROFESOR EDUC SEC 1A. CAT.TIT.UNIV. Ocupada DOC     V       16     EDUCADOR H-2 -PROFESOR EDUC SEC 1A                                                                                                    |
| Año       Posición       Estado       Tipo Pattidas         2006       52085       9011031       TRABAJADOR MANUAL I       Ocupada ~ ADM       /       /       /       /       /       /       /       /       /       /       /       /       /       /       /       /       /       /       /       /       /       /       /       /       /       /       /       /       /       /       /       /       /       /       /       /       /       /       /       /       /       /       /       /       /       /       /       /       /       /       /       /       /       /       /       /       /       /       /       /       /       /       /       /       /       /       /       /       /       /       /       /       /       /       /       /       /       /       /       /       /       /       /       /       /       /       /       /       /       /       /       /       /       /       /       /       /       /       /       /       /       /       /       /       /                                                                                                    | Emploado     Estado     Tipo Partiala       1 TRABAJADOR HANUAL I     Ocupada A ADM     ADM     I       11 TRABAJADOR HANUAL I     Ocupada A ADM     I       11 TRABAJADOR HANUAL I     Ocupada A ADM     I       12 TRABAJADOR HANUAL I     Ocupada A ADM     I       13 TRABAJADOR HANUAL I     Ocupada A ADM     I       14 TRABAJADOR HANUAL I     Ocupada A ADM     I       15 TRABAJADOR HANUAL I     Ocupada A ADM     I       16 TRABAJADOR HANUAL I     Ocupada A ADM     I                                                                                                    |
| E006         52085         9011031         TRABAJADOR MANUAL I         Ocupada          ADM         P           2006         52086         9011031         TRABAJADOR MANUAL I         Ocupada          ADM         P           2006         52087         9011031         TRABAJADOR MANUAL I         Ocupada          ADM         P           2006         52087         9011031         TRABAJADOR MANUAL I         Ocupada          ADM         P           2006         52089         9011031         TRABAJADOR MANUAL I         Ocupada          ADM         P           2006         52089         9011031         TRABAJADOR MANUAL I         Ocupada          ADM         P           2006         52089         9011031         TRABAJADOR MANUAL I         Ocupada          ADM         P           2006         52091         9011031         TRABAJADOR MANUAL I         Ocupada          ADM         P           2006         52093         9011031         TRABAJADOR MANUAL I         Ocupada          ADM         P           2006         52093         9011031         TRABAJADOR MANUAL I         Ocupada          ADM         P           2006         52093         9011031         TRABAJADOR MANUAL I                                                                                                    | 11       RRABAJADOR MANUAL I       Ocupada A ADM       Image: Compade A ADM       Image: Compade A ADM         11       TRABAJADOR MANUAL I       Ocupada A ADM       Image: Compade A ADM       Image: Compade A ADM                                                                                                    |
| 2006       52086       9011031       TRABAJADOR HANUAL I       0cupada v       ADM         2006       52087       9011031       TRABAJADOR HANUAL I       0cupada v       ADM       0         2006       52088       9011031       TRABAJADOR HANUAL I       0cupada v       ADM       0         2006       52089       9011031       TRABAJADOR HANUAL I       0cupada v       ADM       0         2006       52089       9011031       TRABAJADOR HANUAL I       0cupada v       ADM       0         2006       52091       9011031       TRABAJADOR HANUAL I       0cupada v       ADM       0         2006       52092       9011031       TRABAJADOR HANUAL I       0cupada v       ADM       0         2006       52093       9011031       TRABAJADOR HANUAL I       0cupada v       ADM       0         2006       52093       9011031       TRABAJADOR HANUAL I       0cupada v       ADM       0         2006       54568       1048020       EDUCADOR M-2 -PROFESOR EDUC SEC. LA.CAT.TIT.UUIV. Ocupada v       DOC       0       v         2006       54569       1048020       EDUCADOR M-2 - PROFESOR EDUC SEC. LA.CAT.TIT.UUIV. Ocupada v       DOC       v       v <t< td=""><td>11       REABAJADOR HANUAL I       Ocupada × ADM         11       TRABAJADOR HANUAL I       Ocupada × ADM         12       REABAJADOR HANUAL I       Ocupada × ADM         13       REABAJADOR HANUAL I       Ocupada × ADM         14       REABAJADOR HANUAL I       Ocupada × ADM         15       REABAJADOR HANUAL I       Ocupada × ADM         16       REABAJADOR HANUAL I       Ocupada × ADM         17       REABAJADOR HANUAL I       Ocupada × ADM         1       TRABAJADOR HANUAL I       Ocupada × ADM         1       TRABAJADOR MANUAL I       Ocupada × ADM         1       TRABAJADOR MANUAL I       Ocupada × ADM         1       TRABAJADOR MANUAL I       Ocupada × ADM         1       TRABAJADOR MANUAL I       Ocupada × ADM         0       EDUCADOR Å-2 -PROFESOR EDUC SEC .1A .CAT.TIT.UNIV. Ocupada × DOC       ×         0       EDUCADOR Å-2 -PROFESOR EDUC SEC .1A .CAT.TIT.UNIV. Ocupada × DOC       ×         0       EDUCADOR Å-2 -PROFESOR EDUC SEC .1A .CAT.TIT.UNIV. Ocupada × DOC       ×         0       EDUCADOR Å-2 -PROFESOR EDUC SEC .1A .CAT.TIT.UNIV. Ocupada × DOC       ×         0       EDUCADOR Å-2 -PROFESOR EDUC SEC .1A .CAT.TIT.UNIV. Ocupada × DOC       ×         ARINA, Estado: INTERINO,       Em</td></t<>                                                                                                    | 11       REABAJADOR HANUAL I       Ocupada × ADM         11       TRABAJADOR HANUAL I       Ocupada × ADM         12       REABAJADOR HANUAL I       Ocupada × ADM         13       REABAJADOR HANUAL I       Ocupada × ADM         14       REABAJADOR HANUAL I       Ocupada × ADM         15       REABAJADOR HANUAL I       Ocupada × ADM         16       REABAJADOR HANUAL I       Ocupada × ADM         17       REABAJADOR HANUAL I       Ocupada × ADM         1       TRABAJADOR HANUAL I       Ocupada × ADM         1       TRABAJADOR MANUAL I       Ocupada × ADM         1       TRABAJADOR MANUAL I       Ocupada × ADM         1       TRABAJADOR MANUAL I       Ocupada × ADM         1       TRABAJADOR MANUAL I       Ocupada × ADM         0       EDUCADOR Å-2 -PROFESOR EDUC SEC .1A .CAT.TIT.UNIV. Ocupada × DOC       ×         0       EDUCADOR Å-2 -PROFESOR EDUC SEC .1A .CAT.TIT.UNIV. Ocupada × DOC       ×         0       EDUCADOR Å-2 -PROFESOR EDUC SEC .1A .CAT.TIT.UNIV. Ocupada × DOC       ×         0       EDUCADOR Å-2 -PROFESOR EDUC SEC .1A .CAT.TIT.UNIV. Ocupada × DOC       ×         0       EDUCADOR Å-2 -PROFESOR EDUC SEC .1A .CAT.TIT.UNIV. Ocupada × DOC       ×         ARINA, Estado: INTERINO,       Em                                                                                                    |
| 2006       52087       9011031       TRABAJADOR MANUAL I       0cupada v       ADM       \$\$\$         2006       52080       9011031       TRABAJADOR MANUAL I       0cupada v       ADM       \$\$\$         2006       52090       9011031       TRABAJADOR MANUAL I       0cupada v       ADM       \$\$\$         2006       52090       9011031       TRABAJADOR MANUAL I       0cupada v       ADM       \$\$\$         2006       52091       9011031       TRABAJADOR MANUAL I       0cupada v       ADM       \$\$\$         2006       52092       9011031       TRABAJADOR MANUAL I       0cupada v       ADM       \$\$\$         2006       52093       9011031       TRABAJADOR MANUAL I       0cupada v       ADM       \$\$\$         2006       52093       9011031       TRABAJADOR MANUAL I       0cupada v       ADM       \$\$\$         2006       52093       9011031       TRABAJADOR MANUAL I       0cupada v       ADM       \$\$\$         2006       52093       9011031       TRABAJADOR MANUAL I       0cupada v       ADM       \$\$\$         2006       54569       104020       EDUCADOR Å2 - PROFESOR EDUC.SEC.1A.CAT.TIT.URIV.       0cupada v       \$\$\$       \$\$         <                                                                                                    | 11       RRABAJADOR MANUAL I       Ocupada A ADM         11       RRABAJADOR MANUAL I       Ocupada A ADM         11       RRABAJADOR MANUAL I       Ocupada A ADM         12       RRABAJADOR MANUAL I       Ocupada A ADM         13       RRABAJADOR MANUAL I       Ocupada A ADM         14       RRABAJADOR MANUAL I       Ocupada A ADM         15       RRABAJADOR MANUAL I       Ocupada A ADM         16       RRABAJADOR MANUAL I       Ocupada A ADM         17       RRABAJADOR MANUAL I       Ocupada A ADM         18       RRABAJADOR MANUAL I       Ocupada A ADM         19       RRABAJADOR MANUAL I       Ocupada A ADM         10       EDUCADOR MANUAL I       Ocupada A ADM         11       RRABAJADOR MANUAL I       Ocupada A ADM         12       EDUCADOR MANUAL I       Ocupada A ADM         14       RABAJADOR MANUAL I       Ocupada A ADM         15       EDUCADOR MA-2 - PROFESOR EDUC SEC 1A. CAT.TIT.WHIV. Ocupada A DOC       OC         10       EDUCADOR M-2 - PROFESOR EDUC SEC 1A. CAT.TIT.WHIV. Ocupada A DOC       OC         11       RABAJAN       POC       ARH         12       EDUCADOR H-2 - PROFESOR EDUC SEC 1A. CAT.TIT.WHIV. Ocupada A DOC       T         14                                                                                                    |
| 2006       52089       9011031       TRABAJADOR MANUAL I       0cupada v       ADM       0         2006       52089       9011031       TRABAJADOR MANUAL I       0cupada v       ADM       0         2006       52090       9011031       TRABAJADOR MANUAL I       0cupada v       ADM       0         2006       52091       9011031       TRABAJADOR MANUAL I       0cupada v       ADM       0         2006       52093       9011031       TRABAJADOR MANUAL I       0cupada v       ADM       0         2006       52093       9011031       TRABAJADOR MANUAL I       0cupada v       ADM       0         2006       52093       9011031       TRABAJADOR MANUAL I       0cupada v       ADM       0         2006       52093       9011031       TRABAJADOR MANUAL I       0cupada v       ADM       0         2006       52095       9011031       TRABAJADOR MANUAL I       0cupada v       ADM       0         2006       54569       104020       EDUCADOR Å-2 -PROFESOR EDUC.SEC.IA.CAT.TIT.UNIV. 0cupada v       DOC       0         2006       54559       1048020       EDUCADOR Å-2 -PROFESOR EDUC.SEC.IA.CAT.TIT.UNIV. 0cupada v       DOC       v         2006 <td< td=""><td>11       RRABAJADOR MANUAL I       Ocupada A       ADM         11       TRABAJADOR MANUAL I       Ocupada A       ADM         11       TRABAJADOR MANUAL I       Ocupada A       ADM         11       TRABAJADOR MANUAL I       Ocupada A       ADM         11       TRABAJADOR MANUAL I       Ocupada A       ADM         11       TRABAJADOR MANUAL I       Ocupada A       ADM         11       TRABAJADOR MANUAL I       Ocupada A       ADM         11       TRABAJADOR MANUAL I       Ocupada A       ADM         11       TRABAJADOR MANUAL I       Ocupada A       ADM         12       TRABAJADOR MANUAL I       Ocupada A       ADM         13       TRABAJADOR MANUAL I       Ocupada A       ADM         14       TRABAJADOR MANUAL I       Ocupada A       ADM         15       PEDUCADOR H-2 -PROFESOR EDUC.SEC.IA.CAT.TIT.UNIV. Ocupada A       DOC       ADM         10       EDUCADOR H-2 -PROFESOR EDUC.SEC.IA.CAT.TIT.UNIV. Ocupada A       DOC       A         16       EDUCADOR H-2 -PROFESOR EDUC.SEC.IA.CAT.TIT.UNIV. Ocupada A       DOC       A         17       EDUCADOR H-2 -PROFESOR EDUC.SEC.IA.CAT.TIT.UNIV. Ocupada A       DOC       A         16       EDUCADOR H-2 -</td></td<>                                                                                                    | 11       RRABAJADOR MANUAL I       Ocupada A       ADM         11       TRABAJADOR MANUAL I       Ocupada A       ADM         11       TRABAJADOR MANUAL I       Ocupada A       ADM         11       TRABAJADOR MANUAL I       Ocupada A       ADM         11       TRABAJADOR MANUAL I       Ocupada A       ADM         11       TRABAJADOR MANUAL I       Ocupada A       ADM         11       TRABAJADOR MANUAL I       Ocupada A       ADM         11       TRABAJADOR MANUAL I       Ocupada A       ADM         11       TRABAJADOR MANUAL I       Ocupada A       ADM         12       TRABAJADOR MANUAL I       Ocupada A       ADM         13       TRABAJADOR MANUAL I       Ocupada A       ADM         14       TRABAJADOR MANUAL I       Ocupada A       ADM         15       PEDUCADOR H-2 -PROFESOR EDUC.SEC.IA.CAT.TIT.UNIV. Ocupada A       DOC       ADM         10       EDUCADOR H-2 -PROFESOR EDUC.SEC.IA.CAT.TIT.UNIV. Ocupada A       DOC       A         16       EDUCADOR H-2 -PROFESOR EDUC.SEC.IA.CAT.TIT.UNIV. Ocupada A       DOC       A         17       EDUCADOR H-2 -PROFESOR EDUC.SEC.IA.CAT.TIT.UNIV. Ocupada A       DOC       A         16       EDUCADOR H-2 -                                                                                                    |
| 2006       52089       9011031       TRABAJADOR HANUAL I       0cupada v       ADR       p         2006       52091       9011031       TRABAJADOR HANUAL I       0cupada v       ADR       p         2006       52091       9011031       TRABAJADOR HANUAL I       0cupada v       ADR       p         2006       52092       9011031       TRABAJADOR HANUAL I       0cupada v       ADR       p         2006       52093       9011031       TRABAJADOR HANUAL I       0cupada v       ADR       p         2006       52093       9011031       TRABAJADOR HANUAL I       0cupada v       ADR       p         2006       52095       9011031       TRABAJADOR HANUAL I       0cupada v       DCC       p         2006       54568       1048020       EDUCADOR ñ-2 -PROFESOR EDUC SEC. IA. CAT. TIT. UBIV. Ocupada v       DCC       p         2006       54570       1048020       EDUCADOR ñ-2 -PROFESOR EDUC. SEC. IA. CAT. TIT. UBIV. Ocupada v       DCC       v       v         2006       54570       1048020       EDUCADOR ñ-2 -PROFESOR EDUC. SEC. IA. CAT. TIT. UBIV. Ocupada v       DCC       v       v         Empleado:       GALVAN YARINA, Estado:       INTERINO,       DURUADA V       DCC       v </td <td>11       RRABAJADOR MANUAL I       Ocupada A ADM         11       RRABAJADOR MANUAL I       Ocupada A ADM         11       RRABAJADOR MANUAL I       Ocupada A ADM         11       RRABAJADOR MANUAL I       Ocupada A ADM         11       RRABAJADOR MANUAL I       Ocupada A ADM         11       RRABAJADOR MANUAL I       Ocupada A ADM         11       RRABAJADOR MANUAL I       Ocupada A ADM         11       RRABAJADOR MANUAL I       Ocupada A ADM         11       RRABAJADOR MANUAL I       Ocupada A ADM         11       RRABAJADOR MANUAL I       Ocupada A ADM         12       REBAJADOR MANUAL I       Ocupada A ADM         13       DEDUCADOR HA-2 -RROFESOR EDUC.SEC.1A.CAT.TIT.UNIV. Ocupada DOC       OC         14       DEDUCADOR H-2 -PROFESOR EDUC.SEC.1A.CAT.TIT.UNIV. Ocupada DOC       ADM         15       EDUCADOR H-2 -PROFESOR EDUC.SEC.1A.CAT.TIT.UNIV. Ocupada DOC       A         16       EDUCADOR H-2 -PROFESOR EDUC.SEC.1A.CAT.TIT.UNIV. Ocupada DOC       A         17       RABAJADOR       DOC       A         18       BUCADOR H-2 -PROFESOR EDUC.SEC.1A.CAT.TIT.UNIV. Ocupada DOC       A         19       EDUCADOR H-2 -PROFESOR EDUC.SEC.1A.CAT.TIT.UNIV. Ocupada DOC       A         18       REMA</td>                                                                                                    | 11       RRABAJADOR MANUAL I       Ocupada A ADM         11       RRABAJADOR MANUAL I       Ocupada A ADM         11       RRABAJADOR MANUAL I       Ocupada A ADM         11       RRABAJADOR MANUAL I       Ocupada A ADM         11       RRABAJADOR MANUAL I       Ocupada A ADM         11       RRABAJADOR MANUAL I       Ocupada A ADM         11       RRABAJADOR MANUAL I       Ocupada A ADM         11       RRABAJADOR MANUAL I       Ocupada A ADM         11       RRABAJADOR MANUAL I       Ocupada A ADM         11       RRABAJADOR MANUAL I       Ocupada A ADM         12       REBAJADOR MANUAL I       Ocupada A ADM         13       DEDUCADOR HA-2 -RROFESOR EDUC.SEC.1A.CAT.TIT.UNIV. Ocupada DOC       OC         14       DEDUCADOR H-2 -PROFESOR EDUC.SEC.1A.CAT.TIT.UNIV. Ocupada DOC       ADM         15       EDUCADOR H-2 -PROFESOR EDUC.SEC.1A.CAT.TIT.UNIV. Ocupada DOC       A         16       EDUCADOR H-2 -PROFESOR EDUC.SEC.1A.CAT.TIT.UNIV. Ocupada DOC       A         17       RABAJADOR       DOC       A         18       BUCADOR H-2 -PROFESOR EDUC.SEC.1A.CAT.TIT.UNIV. Ocupada DOC       A         19       EDUCADOR H-2 -PROFESOR EDUC.SEC.1A.CAT.TIT.UNIV. Ocupada DOC       A         18       REMA                                                                                                    |
| 2006       52090       9011031       TRABAJADOR MANUAL I       Ocupada v       ADM          2006       52091       9011031       TRABAJADOR MANUAL I       Ocupada v       ADM          2006       52092       9011031       TRABAJADOR MANUAL I       Ocupada v       ADM          2006       52093       9011031       TRABAJADOR MANUAL I       Ocupada v       ADM          2006       52093       9011031       TRABAJADOR MANUAL I       Ocupada v       ADM          2006       52095       9011031       TRABAJADOR MANUAL I       Ocupada v       ADM          2006       52095       901031       TRABAJADOR MANUAL I       Ocupada v       ADM          2006       52095       901031       TRABAJAOR MANUAL I       Ocupada v       Ocupada v          2006       54569       104020       EDUCADOR Å-2 -PROFESOR EDUC.SEC.1A.CAT.TIT.URIV.       Ocupada v       DOC          2006       54579       1048020       EDUCADOR Å-2 -PROFESOR EDUC.SEC.1A.CAT.TIT.URIV.       Ocupada v       DOC          2006       54570       1048020       EDUCADOR Å-2 -PROFESOR EDUC.SEC.1A.CAT.TIT.URIV.       Ocupada v       DOC <td>11       TRABAJADOR MANUAL I       Ocupada I ADM       Image: Comparing Image: Comparing Image: Compa</td> | 11       TRABAJADOR MANUAL I       Ocupada I ADM       Image: Comparing Image: Comparing Image: Compa                                                                                                    |
| 2006       52091       9011031       TRABAJADOR MANUAL I       Ocupada v       ADR       >         2006       52092       9011031       TRABAJADOR MANUAL I       Ocupada v       ADR       >         2006       52093       9011031       TRABAJADOR MANUAL I       Ocupada v       ADR       >         2006       52093       9011031       TRABAJADOR MANUAL I       Ocupada v       ADR       >         2006       52095       9011031       TRABAJADOR MANUAL I       Ocupada v       ADR       >         2006       54566       1048020       EDUCADOR M-2 -PROFESOR EDUC SEC 1A. CAT.TIT.URIV.       Ocupada v       DOC       >         2006       54569       1048020       EDUCADOR M-2 -PROFESOR EDUC SEC 1A. CAT.TIT.URIV.       Ocupada v       DOC       >         2006       54570       1048020       EDUCADOR M-2 -PROFESOR EDUC SEC 1A. CAT.TIT.URIV.       Ocupada v       DOC       >         2006       54570       1048020       EDUCADOR M-2 -PROFESOR EDUC SEC 1A. CAT.TIT.URIV.       Ocupada v       DOC       >         2006       54570       1048020       EDUCADOR M-2 -PROFESOR EDUC SEC 1A. CAT.TIT.URIV.       Ocupada v       DOC       >         2006       54570       1048020       EDUCADOR M-                                                                                                    | 11       TRABAJADOR HANUAL I       Ocupada A ADM         11       TRABAJADOR HANUAL I       Ocupada ADM         11       TRABAJADOR HANUAL I       Ocupada ADM         11       TRABAJADOR HANUAL I       Ocupada ADM         11       TRABAJADOR HANUAL I       Ocupada ADM         0       EBUCADOR H-2 -PROFESOR EDUC.SEC.IA.CAT.TIT.UNIV. Ocupada DOC       O         0       EDUCADOR H-2 -PROFESOR EDUC.SEC.IA.CAT.TIT.UNIV. Ocupada DOC       O         0       EDUCADOR H-2 -PROFESOR EDUC.SEC.IA.CAT.TIT.UNIV. Ocupada DOC       O         0       EDUCADOR H-2 -PROFESOR EDUC.SEC.IA.CAT.TIT.UNIV. Ocupada DOC       O         0       EDUCADOR H-2 -PROFESOR EDUC.SEC.IA.CAT.TIT.UNIV. Ocupada DOC       O         0       EDUCADOR H-2 -PROFESOR EDUC.SEC.IA.CAT.TIT.UNIV. Ocupada DOC       O         0       EDUCADOR H-2 -PROFESOR EDUC.SEC.IA.CAT.TIT.UNIV. Ocupada DOC       O         0       EDUCADOR H-2 -PROFESOR EDUC.SEC.IA.CAT.TIT.UNIV. Ocupada DOC       O         0       EDUCADOR H-2 -PROFESOR EDUC.SEC.IA.CAT.TIT.UNIV. Ocupada DOC       O         0       EDUCADOR H-2 -PROFESOR EDUC.SEC.IA.CAT.TIT.UNIV. Ocupada DOC       O         0       EDUCADOR H-2 -PROFESOR EDUC.SEC.IA.CAT.TIT.UNIV. Ocupada DOC       O                                                                                                    |
| 2006 <b>52092</b> 9011031 <b>TRABAJADOR MANUAL I</b> Ocupada < ADM                                                                                                    | 11       TRABAJADOR MANUAL I       Ocupada *       ADM       M         11       TRABAJADOR MANUAL I       Ocupada *       ADM       M         11       TRABAJADOR MANUAL I       Ocupada *       ADM       M         11       TRABAJADOR MANUAL I       Ocupada *       ADM       M         11       TRABAJADOR MANUAL I       Ocupada *       DOC       M         11       TRABAJADOR MANUAL I       Ocupada *       DOC       M         11       TRABAJADOR MANUAL I       Ocupada *       DOC       M         11       TRABAJADOR MANUAL I       Ocupada *       DOC       M         12       EDUCADOR Ñ -2 -PROFESOR EDUC.SEC.IA.CAT.TIT.UNIV. Ocupada *       DOC       M         12       EDUCADOR Ñ -2 -PROFESOR EDUC.SEC.IA.CAT.TIT.UNIV. Ocupada *       DOC       M         14       Estado: INTERINO,       M       M       M                                                                                                    |
| 2006 <b>52093</b> 9011031 <b>TRABAJADOR MANUAL I</b> Ocupada * ADM         2006 <b>52095</b> 9011031 <b>TRABAJADOR MANUAL I</b> Ocupada * ADM         2006 <b>54368</b> 1040200 <b>EDUCADOR N-2 -PROFESOR EDUC.SEC.1A.CAT.TIT.UNIV.</b> Ocupada * DOC         2006 <b>54369</b> 1040202 <b>EDUCADOR N-2 -PROFESOR EDUC.SEC.1A.CAT.TIT.UNIV.</b> Ocupada * DOC         2006 <b>54370</b> 104020 <b>EDUCADOR N-2 -PROFESOR EDUC.SEC.1A.CAT.TIT.UNIV.</b> Ocupada * DOC         2006 <b>54370</b> 1040020 <b>EDUCADOR N-2 -PROFESOR EDUC.SEC.1A.CAT.TIT.UNIV.</b> Ocupada * DOC         2006 <b>54370</b> 1044020 <b>EDUCATOR N-2 -PROFESOR EDUC.SEC.1A.CAT.TIT.UNIV.</b> Ocupada * DOC         2006 <b>54370</b> I044020 <b>EDUCATOR N-2 -PROFESOR EDUC.SEC.1A.CAT.TIT.UNIV.</b> Ocupada * DOC         2006 <b>54370</b> I044020 <b>EDUCATOR N-2 -PROFESOR EDUC.SEC.1A.CAT.TIT.UNIV.</b> Ocupada * DOC                                                                                                    | 11       TRABAJADOR MANUAL I       Ocupada *       ADM       #         11       TRABAJADOR MANUAL I       Ocupada *       ADM       #         11       TRABAJADOR MANUAL I       Ocupada *       ADM       #         11       TRABAJADOR MANUAL I       Ocupada *       ADM       #         11       TRABAJADOR MANUAL I       Ocupada *       ADM       #         0       EDUCADOR M-2 -PROFESOR EDUC.SEC.IA.CAT.TIT.UNIV.       Ocupada *       DOC       #         0       EDUCADOR M-2 -PROFESOR EDUC.SEC.IA.CAT.TIT.UNIV.       Ocupada *       DOC       #         0       EDUCADOR M-2 -PROFESOR EDUC.SEC.IA.CAT.TIT.UNIV.       Ocupada *       DOC       #         0       EDUCADOR M-2 -PROFESOR EDUC.SEC.IA.CAT.TIT.UNIV.       Ocupada *       DOC       #         2       RINA, Estado: INTERINO,       #       #       #                                                                                                    |
| 2006 <b>52095</b> 9011031 <b>TRABAJADOR MANUAL I</b> Ocupada Y ADM       DM         2006 <b>54568</b> 1048020 <b>EDUCADOR Ñ-2 -PROFESOR EDUC, SEC.IA.CAT.TIT.UNIV. Ocupada Y</b> ADM       DMC       P         2006 <b>54569</b> 1048020 <b>EDUCADOR Ñ-2 -PROFESOR EDUC, SEC.IA.CAT.TIT.UNIV. Ocupada Y</b> ADC       P         2006 <b>54570</b> 1048020 <b>EDUCADOR Ñ-2 -PROFESOR EDUC, SEC.IA.CAT.TIT.UNIV. Ocupada Y</b> ADC       P         2006 <b>54570</b> 1048020 <b>EDUCADOR Ñ-2 -PROFESOR EDUC, SEC.IA.CAT.TIT.UNIV. Ocupada Y</b> ADC       P         2006 <b>54570</b> 1048020 <b>EDUCADOR Ñ-2 -PROFESOR EDUC, SEC.IA.CAT.TIT.UNIV. Ocupada Y</b> ADC       P         2006 <b>54570</b> 1048020 <b>EDUCADOR Ñ-2 -PROFESOR EDUC, SEC.IA.CAT.TIT.UNIV. Ocupada Y</b> ADC       P                                                                                                    | 11       TRABAJADOR HANHAL I       0cupada *       ADM         10       FEDUCADOR H-2 -PROFESOR EDUC.SEC.IA.CAT.TIT.UNIV.       0cupada *       DOC         0       EDUCADOR H-2 -PROFESOR EDUC.SEC.IA.CAT.TIT.UNIV.       0cupada *       DOC         0       EDUCADOR H-2 -PROFESOR EDUC.SEC.IA.CAT.TIT.UNIV.       0cupada *       DOC         0       EDUCADOR H-2 -PROFESOR EDUC.SEC.IA.CAT.TIT.UNIV.       0cupada *       DOC         0       EDUCADOR H-2 -PROFESOR EDUC.SEC.IA.CAT.TIT.UNIV.       0cupada *       DOC         0       EDUCADOR H-2 -PROFESOR EDUC.SEC.IA.CAT.TIT.UNIV.       0cupada *       DOC         0       EDUCADOR H-2 -PROFESOR EDUC.SEC.IA.CAT.TIT.UNIV.       0cupada *       DOC         ARINA, Estado:       INTERINO,       Empleado                                                                                                    |
| 2006       54568       1048020       EDUCADOR Ñ-2 -PROFESOR EDUC.SEC.IA.CAT.TIT.UNIV.       0cupada        DOC         2006       54569       1048020       EDUCADOR Ñ-2 -PROFESOR EDUC.SEC.IA.CAT.TIT.UNIV.       0cupada        DOC       DOC         2006       54570       1048020       EDUCADOR Ñ-2 -PROFESOR EDUC.SEC.IA.CAT.TIT.UNIV.       0cupada        DOC       DOC         2006       54570       1048020       EDUCADOR Ñ-2 -PROFESOR EDUC.SEC.IA.CAT.TIT.UNIV.       0cupada        DOC       DOC         2006       54570       1048020       EDUCADOR Ñ-2 -PROFESOR EDUC.SEC.IA.CAT.TIT.UNIV.       0cupada        DOC       DOC         2006       54570       1048020       EDUCADOR Ñ-2 -PROFESOR EDUC.SEC.IA.CAT.TIT.UNIV.       0cupada        DOC       DOC                                                                                                    | EDUCADOR Ñ-2 -PROFESOR EDUC.SEC.IA.CAT.TIT.UNIV.       Ocupada V       DOC         D       EDUCADOR Ñ-2 -PROFESOR EDUC.SEC.IA.CAT.TIT.UNIV.       Ocupada V       DOC         O       EDUCADOR Ñ-2 -PROFESOR EDUC.SEC.IA.CAT.TIT.UNIV.       Ocupada V       DOC         ARINA, Estado:       INTERINO,                                                                                                    |
| 2006 54569 1048020 EDUCADOR N-2 -PROFESOR EDUC.SEC.IA.CAT.TIT.UNIV. 0cupada V DOC<br>2006 54570 1048020 EDUCADOR N-2 -PROFESOR EDUC.SEC.IA.CAT.TIT.UNIV. 0cupada DOC V *<br>Empleado: GALVAN YARINA, Estado: INTERINO,                                                                                                    | <ul> <li>EDUCADOR Ñ-2 -PROFESOR EDUC.SEC.IA.CAT.TIT.UNIV. Ocupada DOC</li> <li>EDUCADOR Ñ-2 -PROFESOR EDUC.SEC.IA.CAT.TIT.UNIV. Ocupada DOC</li> <li>ARINA, Estado: INTERINO,</li> </ul>                                                                                                    |
| 2006 54570 1048020 EDUCADOR Ñ-2 -PROFESOR EDUC.SEC.1A.CAT.TIT.UNIV. Ocupada V DOC DO C                                                                                                    | 10 EDUCADOR H-2 -PROFESOR EDUC.SEC.IA.CAT.TIT.UNIV.Ocupada • DOC                                                                                                    |
| Empleado: GALVAN YARINA, Estado: INTERINO,                                                                                                    | ARINA, Estado: INTERINO,                                                                                                    |
|                                                                                                    |                                                                                                    |

## **Descripción General**

El objetivo de esta vista es poder consultar la estructura para tener la información actualizada en cada momento y así saber el estado de cada una de las posiciones y quien ocupa dichas posiciones. Podemos obtener información de las partidas, salarios, estados y tipo de posiciones, quien ocupa la posición y el cargo.

## Funcionalidad

 Se prepara la pantalla para la consulta con F7, se ingresa el criterio de búsqueda (N° de posición, salario, tipo) y se ejecuta al consultar con F8. 2. Presionando el botón Empleado

## de Generales.

| MEDUCA/SIARHE - [Mantenimiento de la Estructura d     Marametros Estructura Movimientos Empleados Docencia                                                                                                    | let Personal (REC050)]  Tome_Posesión Planlas Salir Window                                                                                                    |
|----------------------------------------------------------------------------------------------------|----------------------------------------------------------------------------------------------------|
| Cédula         3         0         121         29         Hoja de :           Nombre y Apellides         1er Nombre MARINELA         2do Nombre         Paterno         Paterno         Paterno         Casada | Servicio 🖹 Verificación de Acciones 🔊 Verificación de Estudios 💽 Tipo de Empleado Tipo Empleado Administrativo 💌 Condición INTERINO 💌 Estado Activo 💌 Secuencia 65965                                                                                                    |
| Posiciones que Ocupa<br>Posiciones Ocupadas<br>Posición Planila Año Obj. Partida<br>5206 356 200 002 00704001010 A<br>Ubicación Laboral<br>Reg<br>Prov.<br>Dist.<br>Corr.<br>Sec.<br>Ubic. Planillá<br>LABORA  | empo de Servicio Vacaciones y Acumulados Educación ( ) P<br>Datos de la Posición<br>Año Vacaciones Topo de emplexióo<br>PNTERINO<br>Cargo 9011031 [TRABAJADOR MANLIAL I<br>Función<br>Afinidades<br>Solario Base 200.00<br>Afinidades<br>Solario Erecia 0.000<br>Total Salario 200.00<br>Partida 200.00<br>Partida |
| Record: 1/1                                                                                                    |                                                                                                    |

Presionando el botón de

Partida 🔊

se puede accesar a la pantalla de sueldo

presupuestado, difícil acceso, supervisión y representación.

| MEDLICA/SIARHE - [Mantenimiento de la Estructura del Personal (REC050)]                                                                                                    |     |
|----------------------------------------------------------------------------------------------------|-----|
| Parametros Estructura Movimientos Empleados Docencia Toma Posesión Planilles Salir Window                                                                                                    | ~ × |
|                                                                                                    |     |
|                                                                                                    |     |
| Cédula 3 0 121 29 Hoja de Servicio 🖺 Verificación de Acciones 🔊 Verificación de Estudios 🔛                                                                                                    |     |
| Nombres y Apellidos Tipo de Empleado                                                                                                    |     |
| 2do Nerve                                                                                                    |     |
| Patero MU/07                                                                                                    |     |
| Materio Sueldo Presupuestado Diferio da ante ato Activo V Secuencia 65965                                                                                                    |     |
| Vig 200.00 3 Partial 0 Retornar                                                                                                    |     |
| Posiciones que Oc Vig 2 200.00 6 Via 1 0.00 0 cumulados Educación M 4 4 M                                                                                                    |     |
| Posiciones Ocup. Vig 3 0.00 3 Vig 2 0.00 0                                                                                                    |     |
| Posición Plan Tipo de empleado                                                                                                    |     |
| 52086 3 Supervición-080 Representación-030 Grado Em                                                                                                    |     |
| Partida 00000000000 Partida 00000000000 UAL I ADM                                                                                                    |     |
| Ubicación Labora Vig 1 0.00 0 Vig 1 0.00 0                                                                                                    |     |
| Reg.         Vig 2         0.00         0         Vig 2         0.00         0         Salario Base         200.00                                                                                                    |     |
| Prov Sobresueldo 0.00                                                                                                    |     |
| Dist Catedras Dificil Acceso 0.00                                                                                                    |     |
| Corr. Area Tecnica 0.00                                                                                                    |     |
| Sec. Contraction of the second second s |     |
| Ubic, Planilia 2000                                                                                                    |     |
| LABORA Partida K                                                                                                    |     |
|                                                                                                    |     |
|                                                                                                    |     |
|                                                                                                    |     |
|                                                                                                    |     |
|                                                                                                    |     |
|                                                                                                    |     |
|                                                                                                    |     |
| Indica el sueldo presupuestado para el cargo                                                                                                    |     |